# **AP Series**

Service Manual

LAST Rev. NO: 1

LAST Rev. Date : 2010. 05. 03

### Table of Contents

| 1. Proper Operation / Introduction                        |                       |
|-----------------------------------------------------------|-----------------------|
| 1.1. Preface                                              |                       |
| 1.2. Precaution                                           |                       |
| 1.3. Specification                                        |                       |
| 2. Classification                                         |                       |
| 2.1. Overall View                                         |                       |
| 2.2. Display Pad (Key Pad)                                |                       |
| 2.2.2. AP-EURO(AP-EX Type)                                |                       |
| 2.3. Serial Communiction                                  |                       |
| 3. Getting Started                                        |                       |
| 3.1. Installation                                         |                       |
| 3.2. User setup ድ                                         | 류! 책갈피가 정의되어 있지 않습니다. |
| 4. Calibration Mode                                       |                       |
| 4.1. To enter Calibration mode                            |                       |
| 4.2. C4 Setting                                           |                       |
| 4.2.1. C4-1 Setting (AD)                                  |                       |
| 4.2.2. C4-2 Setting (Sale functions)                      |                       |
| 4.2.3. C4-3 Setting (Sale functions)                      |                       |
| 4.2.4. C4-4 Setting (Sale functions)                      |                       |
| 4.2.5. C4-5 Setting (Sale functions)                      |                       |
| 4.3. SPAN Calibration Setting (C-3)                       |                       |
| 4.4. Gravity Constant Value Setting (C-9)                 |                       |
| 4.5. Calibration factor Setting (C-10)                    |                       |
| * CAL-10 TABLE                                            |                       |
| 4.6. Displaying Raw A/D Value (C-5)                       |                       |
| 4.7. Allocate Function Key Codes to Changeable keys (C-6) |                       |
| * CHANGEABLE KEYS & SOFT KEY CODES                        |                       |
| * FIXED KEYS & THEIR SOFT KEY CODES                       |                       |
| 4.8. Percent Calibration (C-7)                            |                       |
| 4.9. Battery Calibration (C-8)                            |                       |
| 5. Servicing & Parts Replacement                          |                       |
| 5.1. Trouble shooting                                     |                       |
| 5.2. Error Message                                        |                       |
| 5.3. The way to exchange parts                            |                       |
| 5.3.1. To change Load cell                                |                       |
| 6. Update                                                 |                       |
| 6.1. ROM Download Method                                  |                       |

| 7. Exploded Views & Parts List |  |
|--------------------------------|--|
| 8. Revision                    |  |

### 1. Proper Operation / Introduction

#### 1.1. Preface

Thank you for purchasing of our CAS scale.

This scale has been designed with CAS reliability, under rigid quality control and with outstanding performance.

WE hope that your departments enjoy with high quality of CAS product.

This manual will help you with proper operations and care of the AD series.

Please keep it handy for the future references.

#### 1.2. Precaution

- Make sure that you plug your scale into the proper power outlet.
- Place the scale on a flat and stable surface.
- Plug into a power outlet 30 minutes before operations.
- Keep the scale away from strong EMI noises may cause incorrect weight readings.
- This scale must be installed in a dry and liquid free environment.
- Do not subject the scale to sudden temperature changes.
- Do not subject the platter to sudden shocks.
- If the scale is not properly level, please adjust the 4 legs at the bottom of the scale (turn legs clockwise or counterclockwise) so as to center the bubble of the leveling gauge inside the indicated circle.

#### 1.3. Specification

| MODEL                  |                            | AP-1                             |                  |
|------------------------|----------------------------|----------------------------------|------------------|
|                        | 3 x 0.001 kg               | 6 x 0.002 kg                     | 15 x 0.005 kg    |
| CAPACITY (Dual)        | (6 x 0.002 lb)             | (15 x 0.005 lb)                  | (30 x 0.01 lb)   |
|                        | 6 x 0.002 kg               | 15 x 0.005 kg                    | 30 x 0.01 kg     |
|                        | (15 x 0.005 lb)            | (30 0.01 lb)                     | (60 x 0.02 lb)   |
|                        | 6 x 0.002 kg               | 15 x 0.005 kg                    | 30 x 0.01 kg     |
| CAPACITY (Single)      | (15 x 0.005 lb)            | (30 x 0.01 lb)                   | (60 x 0.02 lb)   |
| DISPLAYS:              | TOTAL PR                   | ICE / WEIGHT / UNIT PRICE        | (7/6/6)          |
| DISPLAY<br>DESIGNATORS | PLAY ZERO, TARE, NET, UNIT |                                  |                  |
|                        | -2.999kg (dual)            | -5.998kg(dual)                   | -14.995kg(dual)  |
|                        | -6.000kg(single)           | -15.000kg(single)                | -30.00kg(single) |
| TEMPERATURE<br>RANGE   |                            | - 10°C ~ + 40°C                  |                  |
| POWER SOURCE           | AC                         | C 110V / 220V / 240V, 50Hz / 60I | Hz               |
| POWER<br>CONSUMPTION   | TION APPROX. 10W           |                                  |                  |
| PLATTER SIZE (mm)      | 340(W) x 222(D)            |                                  |                  |
| PRODUCT SIZE<br>(mm)   | 350(W) x 325(D) x 490(H)   |                                  |                  |

### 2. Classification

#### 2.1. Overall View

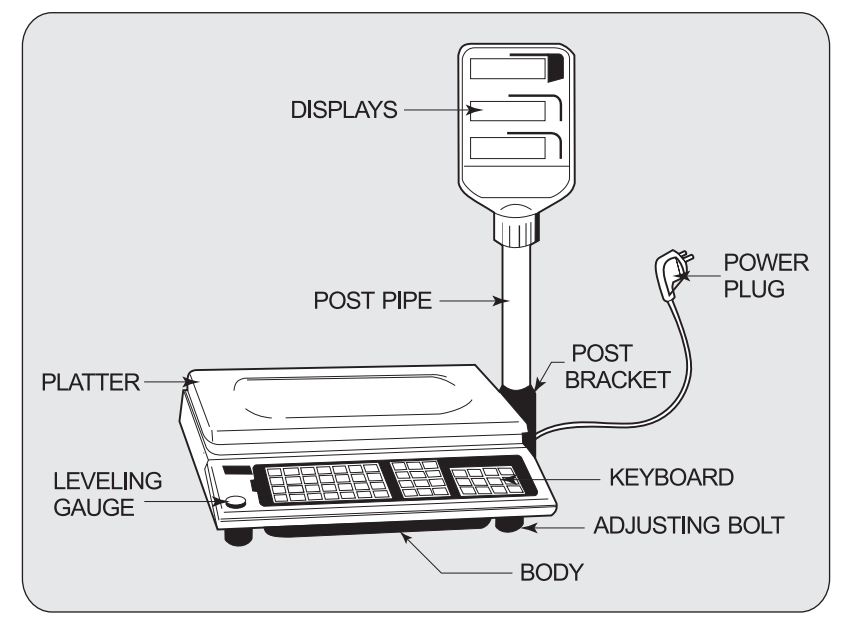

### 2.2. Display Pad (Key Pad) 2.2.1. AP-EX Type

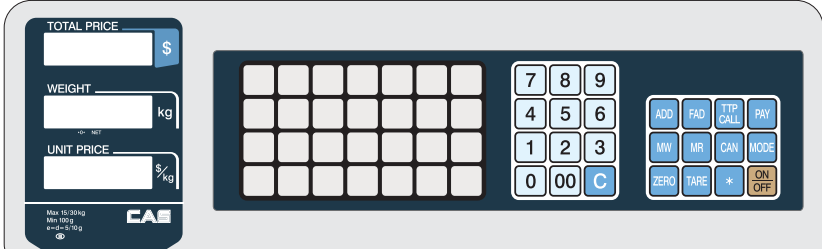

#### 2.2.2. AP-MX Type

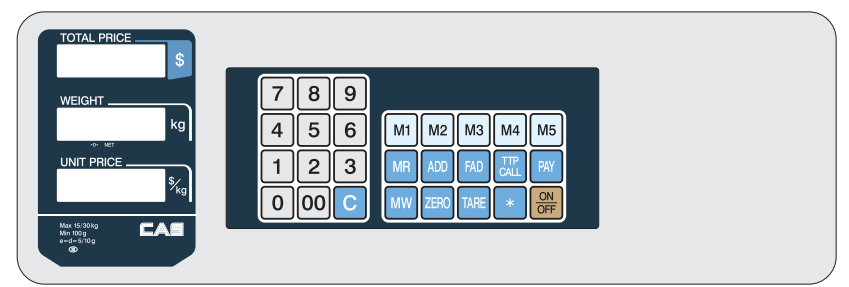

#### 2.2.3. AP-M Type

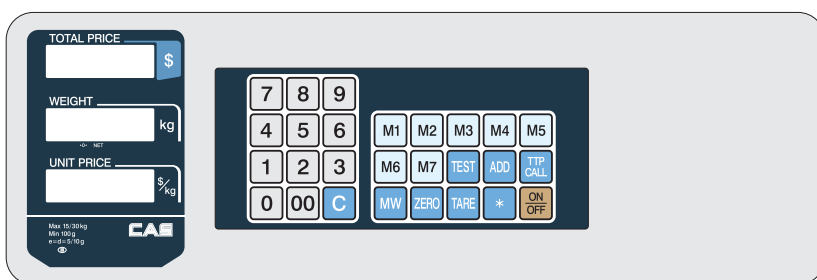

### 2.2.4. AP-EC Type(Symbol Type)

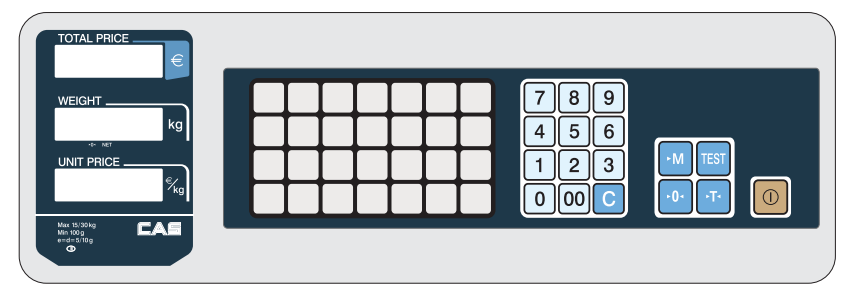

### 2.2.5. AP-EC Type(Standard Type)

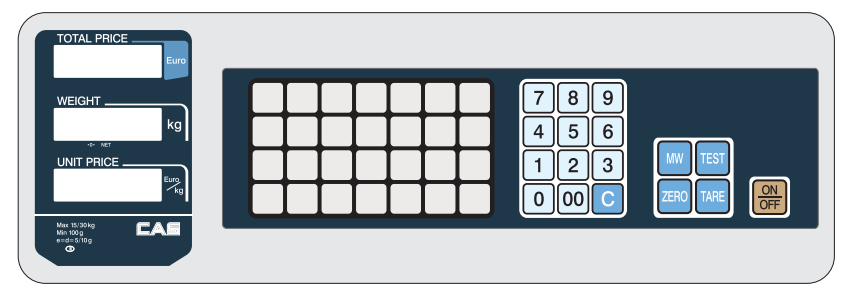

### 2.2.6. AP-EURO(AP-EX Type)

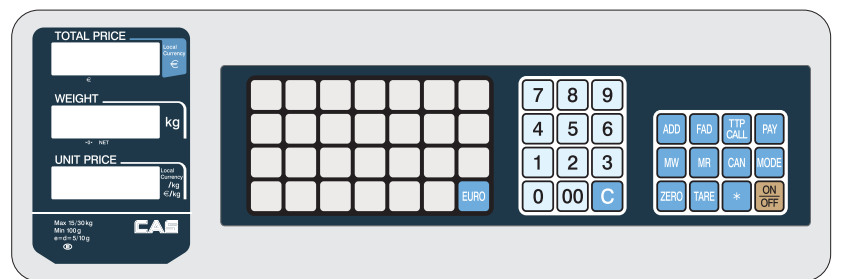

### 2.2.7. AP-EURO(AP-EC Type)

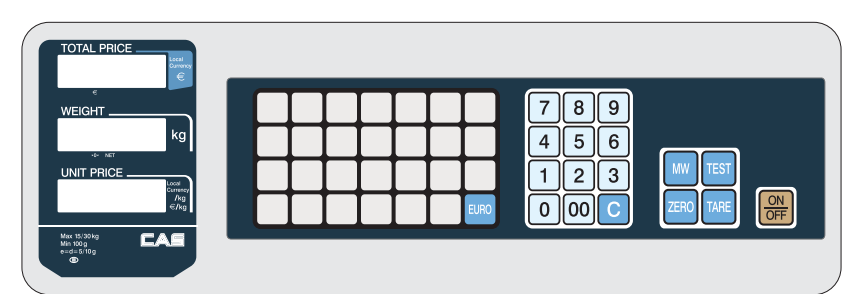

#### 2.2.8. AP-EURO(AP-M Type)

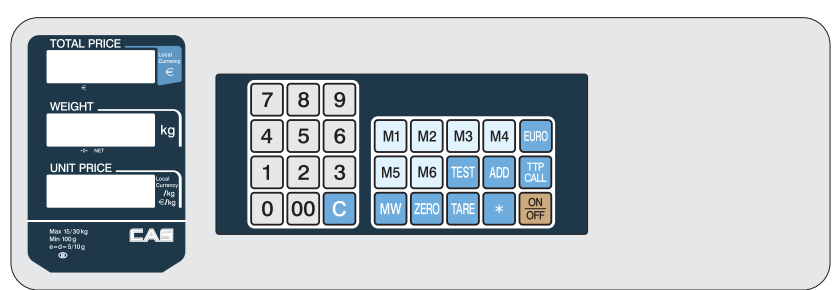

#### **KEY FUNCTIONS**

| KEY         | FUNCTIONS                                                                                                    |
|-------------|----------------------------------------------------------------------------------------------------|
| 0~9         | Used to enter all the numeric data.                                                                                                    |
| 00          | Used to enter a double zeros.                                                                                                    |
| С           | Used to clear all the numerics on the unit price display.<br>Used to clear sum total price.<br>Used to clear all the daily total prices.<br>Used to move to next byte when inputting ASCII code. |
| ZERO        | Used to correct the zero point.<br>Used to move to previous byte when inputting ASCII code.<br>Used to move to user set-up mode.                                                                 |
| TARE        | Used to enter a tare weight.<br>Used to delete a tare weight.<br>Used to move to next printing ticket format setting mode when<br>inputting ASCII code.                                          |
| ON<br>OFF   | Turns on and off the displays.                                                                                                    |
| FAD         | Used to add up a fixed price item.(non weighed)                                                                                                    |
| ADD         | Used to add up a weighed item.                                                                                                    |
| PAY         | Used to calculate a change.                                                                                                    |
| CAN         | Used to cancel a prior accumulation.                                                                                                    |
| M1 ~ M7     | Direct PLU(Price Look Up) keys.                                                                                                    |
| TEST        | Used to check the all displays.                                                                                                    |
| TTP<br>CALL | Used to call a total price of add up transactions.                                                                                                    |
| MODE        | Used to convert the modes.<br>A default is weight mode after the power on.                                                                                                    |
| MR          | Used to call an indirect PLU(Price Look Up) in memory.                                                                                                    |
| MW          | Used to save a PLU(Price Look Up) to memory.                                                                                                    |
| SUM         | Used to finalize sales transaction.                                                                                                    |
|             | Direct PLU keys.                                                                                                    |
| EURO        | Used to set Euro to local currency, and vice versa.                                                                                                    |

#### 2.3. Serial Communiction

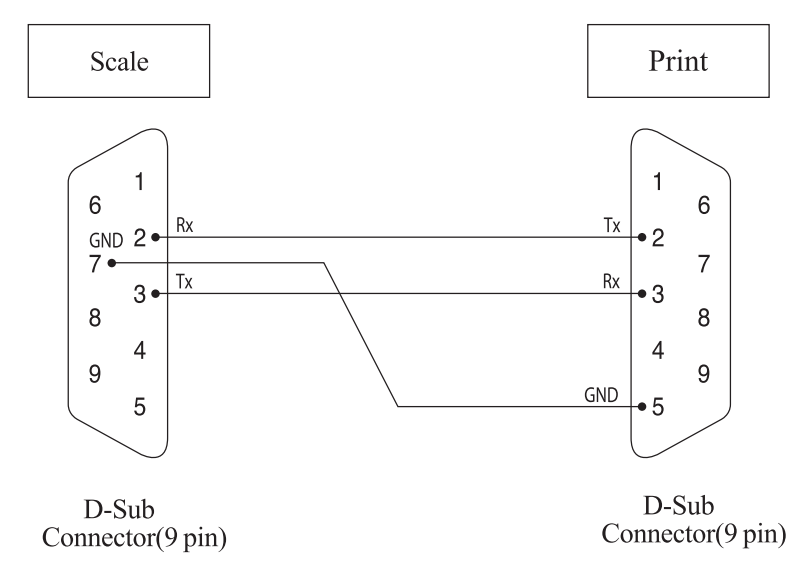

### 3. Getting Started

#### 3.1. Installation

Put a post pipe into a post bracket as Fig. -1 Screw the post bracket and the post pipe as Fig. -2

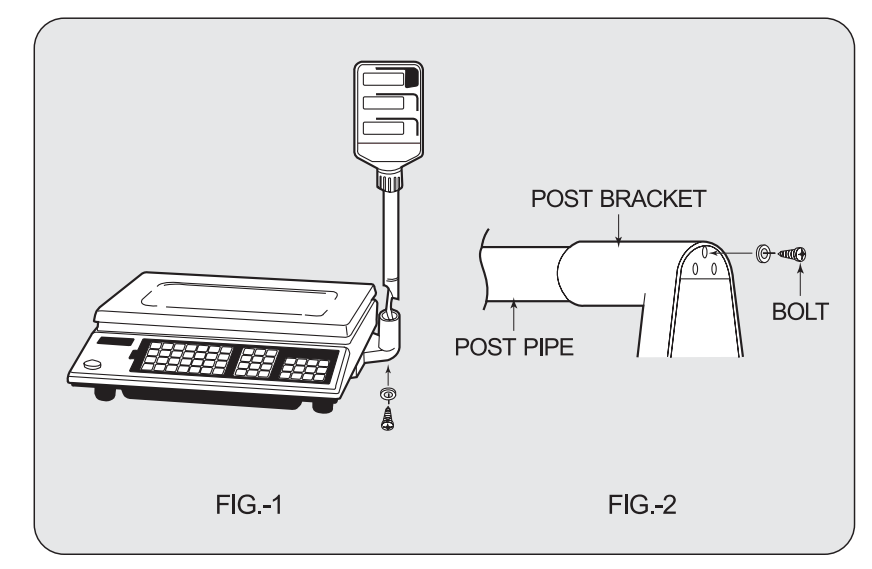

#### 4. Calibration Mode

#### 4.1. To enter Calibration mode

Hold down "Calibration Switch" and "[POWER] key" to enter Calibration mode and then the scale displays "CAL 1" after "onE".

User can move to other menu by using [ZERO] key (Next) or [CAN] key (Previous).

User can also enter the sub-menus in each mode by using [TARE] key.

If you want to escape from the selected mode, Press the [C] key.

To confirm the modified setting, press the [TARE] key.

| MODE   | Function                                                                                                    |  |  |  |  |
|--------|----------------------------------------------------------------------------------------------------|--|--|--|--|
| CAL 1  | Display normalized AD value                                                                                                    |  |  |  |  |
| CAL 2  | Display Keypad information                                                                                                    |  |  |  |  |
| CAL 3  | Weight Setting Mode<br>"Unload" → [TARE] →<br>"MIDD" → [TARE] after loading for 1/3 weight →<br>"FULL" → [TARE] after loading for Full weight →<br>"MIDD" → [TARE] after loading for 1/3 weight → "END"                                                                                                    |  |  |  |  |
| CAL 4  | Optional Setting (See "C-4 Table" on the next page)                                                                                                    |  |  |  |  |
| CAL 5  | Display filtered Raw AD value                                                                                                    |  |  |  |  |
| CAL 6  | Function settings on each Key (See "C-6 Table" on the page 17)                                                                                                    |  |  |  |  |
| CAL 7  | % Calibration                                                                                                    |  |  |  |  |
| CAL 8  | Battery calibration                                                                                                    |  |  |  |  |
| CAL 9  | Gravity constant                                                                                                    |  |  |  |  |
| CAL 10 | Set calibration factor<br>"Unit" $\rightarrow$ [TARE] $\rightarrow$ select 0, 1 (0:kg, 1: lb) $\rightarrow$ [TARE]<br>"CAPA" $\rightarrow$ [TARE] $\rightarrow$ select capacity $\rightarrow$ [TARE]<br>"Mid" $\rightarrow$ [TARE] $\rightarrow$ select mid-capacity $\rightarrow$ [TARE]<br>"W-dP" $\rightarrow$ [TARE] $\rightarrow$ select Decimal Point $\rightarrow$ [TARE]<br>"U-dP" $\rightarrow$ [TARE] $\rightarrow$ Select division $\rightarrow$ [TARE]<br>"1 d" $\rightarrow$ [TARE] $\rightarrow$ Select division $\rightarrow$ [TARE]<br>"Dual" $\rightarrow$ [TARE] $\rightarrow$ Enable dual interval (0:disable, 1:enable) $\rightarrow$ [TARE]<br>"tare" $\rightarrow$ [TARE] $\rightarrow$ Enable custom tare (0:disable, 1:enable) $\rightarrow$ [TARE] |  |  |  |  |
| CAL 11 | Initialize settings(00 : OIML , 01 : NTEP , 02: KOREA),<br>Set AD as default (99), Set KEY as default (98)                                                                                                    |  |  |  |  |

#### 4.2. C4 Setting

 $ER^{PLUS}$  stores optional settings by using hexadecimal number in C-4 menu. When you entered CAL-4, it will display hexadecimal number on the Total Price Display panel. For example, it displays B0 in C41 setting.  $BO_{(16)}$  represents  $1011000O_{(2)}$  in the binary system. It means that scale has been set by (+/-)10% zero range, last digit invalid enable, (+/-)2% key zero percent, proper successive tare type and gross zero indication settings. Please refer to below table.

| Bit   | 7(MSB) | 6 | 5 | 4 | 3 | 2 | 1 | O(LSB) |
|-------|--------|---|---|---|---|---|---|--------|
| Value | 1      | 0 | 1 | 1 | 0 | 0 | 0 | 0      |

#### 4.2.1. C4-1 Setting (AD)

#### \* Default values are highlighted

| Bit  | Set (1)                   | Clear (0)                  | Remark                                                                                                    |
|------|---------------------------|----------------------------|----------------------------------------------------------------------------------------------------|
|      |                           |                            | 00 : ±2%                                                                                                    |
|      | Initial Zara Danga        |                            | 01 : ±3%                                                                                                    |
| 7, 0 | minai zero kange          |                            | 10 : ±10%                                                                                                    |
|      |                           |                            | 11 : ±5%                                                                                                    |
| 5    | Last Digit Invalid Enable | Last Digit Invalid Disable | Same as 4-4 3rd bit                                                                                                    |
| 4    | ±2% Key zero percent      | ±3% Key zero percent       | For Sri Lanka                                                                                                    |
|      |                           |                            |                                                                                                    |
| 2 2  | Successive Tore Type      |                            | $00: \pm 2\%$ $01: \pm 3\%$ $10: \pm 10\%$ $11: \pm 5\%$ Same as 4-4 3rd bitFor Sri Lanka $00: Proper$ $01: Positive Direction$ $10: Negative Direction$ $10: Negative Direction$ $11: All Direction$ $00: Gross zero indication$ $01: Net zero indication$ $10: Both zero indication$ |
| 3, Z | Successive lare type      |                            |                                                                                                    |
|      |                           | 11 : All Direction         |                                                                                                    |
|      |                           |                            | 00 : Gross zero indication                                                                                                    |
| 1, 0 | Zero mark type            |                            | 01 : Net zero indication                                                                                                    |
|      |                           |                            | 10 : Both zero indication                                                                                                    |

#### 4.2.2. C4-2 Setting (Sale functions)

| Bit | Set (1)             | Clear (0)                 | Remark |
|-----|---------------------|---------------------------|--------|
| 7   | USE PLU Valid date  | Don't Use PLU Valid date  |        |
| 6   | Use PLU Tare        | Don't Use PLU Tare        |        |
| 5   | Use PLU Name        | Don't Use PLU Name        |        |
| 4   | Use Daily Total     | Don't Use Daily Total     |        |
| 3   | Use Price Clear     | Don't Use Price Clear     |        |
| 2   | Use Tare Clear      | Don't Use Tare Clear      |        |
| 1   | Use Euro Conversion | Don't Use Euro Conversion |        |
| 0   | Use Power On Euro   | Don't Use Power On Euro   |        |
| 0   | Conversion          | Conversion                |        |

### 4.2.3. C4-3 Setting (Sale functions)

| Bit | Set (1)        | Clear (0)    | Remark |
|-----|----------------|--------------|--------|
| 7   | Dot type Comma | Dot type Dot |        |

| 6 | Use Preset Tare    | Don't Use Preset Tare    |  |
|---|--------------------|--------------------------|--|
| 5 | Use Backlight      | Don't Use Backlight      |  |
| 4 | Use Head Message   | Don't Use Head Message   |  |
| 3 | Use Gram Unit      | Don't Use Gram Unit      |  |
| 2 | Use Ounce Unit     | Don't Use Ounce Unit     |  |
| 1 | Use Pound Unit     | Don't Use Pound Unit     |  |
| 0 | Use Kilo Gram Unit | Don't Use Kilo Gram Unit |  |

#### 4.2.4. C4-4 Setting (Sale functions)

| Bit          | Set (1)                   | Clear (0)                  | Remark                 |
|--------------|---------------------------|----------------------------|------------------------|
| 7            | DESEDVED                  |                            |                        |
| 6            | RESERVED                  |                            |                        |
|              |                           |                            | 00 : Normal, Don't Use |
| Б <b>/</b>   | Pound Off                 |                            | 01 : 5                 |
| <u></u> э, 4 | Round Off                 |                            | 10 : 10                |
|              |                           |                            | 11 : 25                |
| 3            | Last Digit Invalid Enable | Last Digit Invalid Disable | Same as 4-1 5th bit    |
| 2            | Use Unit Price Per 100g   | Use Unit Price Per 1kg     |                        |
|              |                           |                            | 00 : 10                |
| 1 0          | Price for Unit            |                            | 01 : 100               |
| 1, 0         |                           |                            | 10 : 1000              |
|              |                           |                            | 11 : 10000             |

#### 4.2.5. C4-5 Setting (Sale functions)

| Bit        | Set (1)                | Clear (0)                | Remark                  |
|------------|------------------------|--------------------------|-------------------------|
| 7          | RESERVED               |                          |                         |
|            |                        |                          | 000 : 0                 |
| 6 F        |                        |                          | 001 : 0.0               |
| о, э,<br>л | Price Decimal Position |                          | 010 : 0.00              |
| 4          |                        |                          | 011 : 0.000             |
|            |                        |                          | 100 : 0.0000            |
| 3          | Use Canada Message     | Don't Use Canada Message | Kg : METRIC, Lb : POUND |
| 2          | RESERVED               |                          |                         |
| 1, 0       | Usable Printer List    |                          | 00 : Don't Use          |
|            |                        |                          | 01 : DEP-50             |
|            |                        |                          | 10 : DLP-50             |

#### **4.3. SPAN Calibration Setting (C-3)** \*Set the CAL-10 setting first.

(1) Hold down "Calibration Switch" and "[POWER] key" to enter Calibration mode.

(2) Then, the scale displays "CAL 1" message after "ONE" message.

- (3) Press [ZERO] key two times to display " CAL-3" .
- (4) Press [TARE] key and then it displays " zero " message.
- (5) Press [TARE] key and then it displays "midup" message
- (6) Load middle weight (ex:1/3 of full capacity) on the platform
- (7) Press [TARE] key and then it displays "FULL "message
- (8) Load full weight on the platform
- (9) Press [TARE] key and then it displays "middn" message
- (10) Load middle weight (ex:1/3 of full capacity) on the platform
- (11) Press [TARE] key and then it display "CAL 3" message

\* It uses 3 points calibration to weigh precisely. However, if you want to use 1 point calibration, set mid-value as "0" in "CAL-10" setting.

#### 4.4. Gravity Constant Value Setting (C-9)

Current gravitational Acceleration value is set to 9.7946 m/s<sup>2</sup>.

(1) Hold down "Calibration Switch" and "[POWER] key" to enter Calibration mode.

- (2) Then, the scale "CAL 1" message after "ONE" message.
- (3) Press [ZERO] to display "C-9".

(4) Press [TARE] key, and then "G-1" message and "9.7946" will be shown. G-1 means Gravity constant value at the location that the span of scale has been calibrated.

(5) Input a gravitational acceleration value by keypad and press [TARE] key to set.

(6) And then "G-2" message and "9.7946" will be shown. G-2 means Gravity constant value in the location that the scale will be used. In this case, G-2 value is not modified yet.

(7) Input a gravitational acceleration value by keypad.

(8) Press [TARE] key to save the gravitational acceleration value, and then " C-9 " message will be shown. It indicates

(9) In addition, ER Plus will set G-1 value to G-2 value automatically when you recalibrate at the new place. Therefore, just set the G-1 value before calibrating the scale.

#### 4.5. Calibration factor Setting (C-10) \* Refer to CAL-10 Table.

(1) Hold down "Calibration Switch" and "[POWER] key" to enter Calibration mode.

(2) Then, the scale displays "CAL 1" message after "ONE" message.

(3) Press [ZERO] to display "C-10".

(4) Press [TARE] key, and then "UNIT" message and "0" will be shown. The first digit," 0" It means calibration unit is "kg" (0 : kg, 1 : lb)

(5) Input a calibration unit by using keypad.

(6) Press [TARE] key to set the value, and then the scale displays "CAPA" and "15". It means that full-capability is "15 (calibration unit, kg or lb)"

(7) Input a capability by using [TARE] key.

(8) And then "mid" message is displayed. "5" will be shown. It means that mid-capability is "5 (calibration unit, kg or lb)"

(9) Input a mid-capability by using keypad.

(10) Press [TARE] key, and then "W-dP" message and "3" will be shown. It means that weight decimal point is "3 (will display 0.000)"

(11) Input a weight decimal point by keypad.

(12) Press [TARE] key, and then "1d "message and "0.005" will be shown. It means that the one division is "0.005 (calibration unit, kg or lb)"

(13) Input an one division by using keypad.

(14) Press [TARE] key, and then "dual" message and "1" will be shown. It means that dual interval is enabled. (0 : disable, 1 : enable)"

(15) Input a dual interval setting by using keypad.

(16) Press [TARE] key, and then "tare" message and "0" will be shown. You can enable or disable custom tare (0: disable, 1: enable)

(17) Input a Tare Setting Enable by using [ZERO] key.

(18) Press [TARE] key, and then "60000" will be shown. It means a Tare weight is Full Tare. (Enable set value: 0~60000, 30000: Half Tare, 60000: Full Tare)

(19) Press [TARE] key to save calibration factor and then "C-10" message will be shown. Add to this you can browse any menu to reset value by using [ZERO]key and [-] or [CAN] key in the C-10 Mode.

|          | Intorval | Pacalution |      |      | (    | CAL 10 | SETT  | ING  |        |
|----------|----------|------------|------|------|------|--------|-------|------|--------|
| CAPA(Kg) | Interval | Resolution | Unit | CAPA | Mid  | W-dp   | 1d    | dual | tare   |
| 1        | Dual     | 1/2000     | 3    | 1000 | 500  | 1      | 0.5   | 1    | 0 or 1 |
| 2        | Single   | 1/10000    | 3    | 2000 | 1000 | 1      | 0.2   | 0    | 0 or 1 |
| 2        | Dual     | 1/2000     | 0    | 2    | 1    | 3      | 0.001 | 1    | 0 or 1 |
| 3        | Dual     | 1/3000     | 0    | 3    | 1    | 3      | 0.001 | 1    | 0 or 1 |
| 5        | Single   | 1/10000    | 3    | 5000 | 2000 | 1      | 0.5   | 0    | 0 or 1 |
| 5        | Dual     | 1/2500     | 0    | 5    | 2    | 3      | 0.002 | 1    | 0 or 1 |
| 6        | Dual     | 1/3000     | 0    | 6    | 3    | 3      | 0.002 | 1    | 0 or 1 |
| 10       | Single   | 1/10000    | 0    | 10   | 5    | 3      | 0.001 | 0    | 0 or 1 |
| 10       | Dual     | 1/2000     | 0    | 10   | 5    | 3      | 0.005 | 1    | 0 or 1 |
| 12       | Dual     | 1/2400     | 0    | 12   | 5    | 3      | 0.005 | 1    | 0 or 1 |
| 15       | Dual     | 1/3000     | 0    | 15   | 5    | 3      | 0.005 | 1    | 0 or 1 |

#### \* CAL-10 TABLE

|       | Servio | e Manu  | al | <b>– AP</b> | Ser  | ies | R     | <b>EV</b> | / NO:1 |
|-------|--------|---------|----|-------------|------|-----|-------|-----------|--------|
| 20    | Single | 1/10000 | 0  | 20          | 10   | 3   | 0.002 | 0         | 0 or 1 |
| 20    | Dual   | 1/2000  | 0  | 20          | 10   | 2   | 0.01  | 1         | 0 or 1 |
| 25    | Dual   | 1/2500  | 0  | 25          | 10   | 2   | 0.01  | 1         | 0 or 1 |
| 30    | Single | 1/15000 | 0  | 30          | 10   | 3   | 0.002 | 0         | 0 or 1 |
| 30    | Dual   | 1/3000  | 0  | 30          | 10   | 2   | 0.01  | 1         | 0 or 1 |
| 50    | Dual   | 1/2500  | 0  | 50          | 20   | 2   | 0.02  | 1         | 0 or 1 |
| 60    | Dual   | 1/3000  | 0  | 60          | 20   | 2   | 0.02  | 1         | 0 or 1 |
| 100   | Dual   | 1/2000  | 0  | 100         | 40   | 2   | 0.02  | 1         | 0 or 1 |
| 150   | Dual   | 1/3000  | 0  | 150         | 60   | 2   | 0.05  | 1         | 0 or 1 |
| 200   | Dual   | 1/2000  | 0  | 200         | 100  | 1   | 0.1   | 1         | 0 or 1 |
| 300   | Dual   | 1/3000  | 0  | 300         | 100  | 1   | 0.1   | 1         | 0 or 1 |
| 500   | Dual   | 1/2500  | 0  | 500         | 200  | 1   | 0.2   | 1         | 0 or 1 |
| 600   | Dual   | 1/3000  | 0  | 600         | 200  | 1   | 0.2   | 1         | 0 or 1 |
| 1000  | Dual   | 1/2000  | 0  | 1000        | 500  | 1   | 0.5   | 1         | 0 or 1 |
| 2000  | Dual   | 1/2000  | 0  | 2000        | 1000 | 0   | 1     | 1         | 0 or 1 |
| 3000  | Dual   | 1/3000  | 0  | 3000        | 1000 | 0   | 1     | 1         | 0 or 1 |
| 5000  | Dual   | 1/2500  | 4  | 5           | 2    | 3   | 0.002 | 1         | 0 or 1 |
| 10000 | Dual   | 1/2000  | 4  | 10          | 5    | 3   | 0.005 | 1         | 0 or 1 |
| 15000 | Dual   | 1/3000  | 4  | 15          | 5    | 3   | 0.005 | 1         | 0 or 1 |
| 20000 | Dual   | 1/2000  | 4  | 20          | 10   | 2   | 0.01  | 1         | 0 or 1 |
| 30000 | Dual   | 1/3000  | 4  | 30          | 10   | 2   | 0.01  | 1         | 0 or 1 |
| 50000 | Dual   | 1/2500  | 4  | 50          | 20   | 2   | 0.02  | 1         | 0 or 1 |
| 60000 | Dual   | 1/3000  | 4  | 60          | 20   | 2   | 0.02  | 1         | 0 or 1 |

| Unit | Meaning   | Remark |
|------|-----------|--------|
| 0    | Kilo gram |        |
| 1    | Pound     |        |
| 3    | Gram      |        |
| 4    | Ton       |        |

| САРА                                         | Мах сара                  |  |  |
|----------------------------------------------|---------------------------|--|--|
| Mid                                          | Mid capa                  |  |  |
| W-dp                                         | Position of decimal point |  |  |
| 1d                                           | Actual scale interval     |  |  |
| dual Dual Interval setting (1: use, 0: nonus |                           |  |  |
| tare Tare setting (1: Custom, 0: Proper)     |                           |  |  |
| "W-dp" and "1d" are high interval in dual.   |                           |  |  |

### 4.6. Displaying Raw A/D Value (C-5)

It displays Raw AD value. This value is used to check status of Load cell when displayed weight is unstable.

#### 4.7. Allocate Function Key Codes to Changeable keys (C-6)

(1) Under the calibration switch on and press [POWER] key.

(2) Move to C-6 Mode by pressing [ZERO] or [-] or [CAN] key and press [TARE] key to enter the mode.

(3) " E-SET" will be displayed on the weight window.

(4) Input "Soft Key Code" in the following table.

(5) Input the number '16' as SOFT KEY CODE and then press [ADD] or [+] key. That means, allocate "add" function to [ADD] or [+] key.

(6) Press 'C' key to exit from "Input Soft Key Code" mode.

NOTE: User doesn't need MATRIX KEY CODES to input soft key code, because MATRIX KEY CODES are fixed in hardware.

| FUNCTION            | SOFT KEY CODES | REMARK                   |
|---------------------|----------------|--------------------------|
| "00"                | 11             |                          |
| ADD                 | 16             |                          |
| FIXED ADD           | 17             |                          |
| SUM                 | 18             |                          |
| PAY                 | 19             |                          |
| PLU CALL            | 20             |                          |
| PLU SAVE            | 21             |                          |
| CANCLE              | 22             |                          |
| MODE                | 23             |                          |
| 1/2                 | 24             |                          |
| 1/4                 | 61             | 25 (in previous version) |
| PRE PACK            | 26             |                          |
| UNIT CHANGE (KG/LB) | 27             |                          |
| DISPLAY TEST        | 28             |                          |
| HOLD                | 29             |                          |
| PRINT ENABLE        | 30             |                          |
| NO FUNCTION         | 31             |                          |
| EURO                | 60             |                          |
| PERCENT TARE        | 62             |                          |
| TARE SAVE           | 63             |                          |

#### \* CHANGEABLE KEYS & SOFT KEY CODES

| Service M                              | anual – <mark>AP Serie</mark> | s REV NO:1 |
|----------------------------------------|-------------------------------|------------|
| BOTH SAVE                              | 64                            |            |
| PERCENT TARE SET                       | 65                            |            |
| MUL "X"                                | 66                            |            |
| 100 gram                               | 67                            |            |
| BATTERY CHECK                          | 70                            |            |
| BACK LIGHT ON/OFF                      | 71                            |            |
| STAR                                   | 80                            |            |
| SET                                    | 81                            |            |
| SAMPLE                                 | 82                            |            |
| PRINT                                  | 83                            |            |
| CLERK 1 <sup>ST</sup> ~5 <sup>TH</sup> | 84~88                         |            |
| OPEN CLERK                             | 89                            |            |
| SEND CLERK                             | 90                            |            |
| SEND BARCODE                           | 91                            |            |
| DIRECT PLU                             | 128~168                       |            |

### \* FIXED KEYS & THEIR SOFT KEY CODES

| KEYS     | MATRIX KEY CODES | SOFT KEY CODES |
|----------|------------------|----------------|
| "O"      | 20               | 0              |
| "1"      | 15               | 1              |
| "2"      | 16               | 2              |
| "3"      | 17               | 3              |
| "4"      | 10               | 4              |
| "5"      | 11               | 5              |
| "6"      | 12               | 6              |
| "7"      | 5                | 7              |
| "8"      | 6                | 8              |
| "9"      | 7                | 9              |
| "C"      | 21               | 10             |
| "ON/OFF" | 24               | 12             |
| "ZERO"   | 22               | 13             |
| "TARE"   | 23               | 14             |

#### 4.8. Percent Calibration (C-7)

- (1) Hold down " Calibration Switch" and " [POWER] key" to enter Calibration mode.
- (2) Then, the scale displays "CAL 1" message after "ONE" message.
- (3) Press [ZERO] key to display "CAL-7".

(4) Press [TARE] key and then it displays "PER" and "5" message. Select the percent value using numerical keypad. You can choose 5~90 percent.

- (5) Press [TARE] key and then it displays " zero" message
- (6) Press [TARE] key and then it displays " pspan " message
- (7) Load chosen percentage weight of full weight on the platform
- (8) Press [TARE] key and then it displays "CAL 7" message

#### 4.9. Battery Calibration (C-8)

\* AP Model can not use this function. (AP Model use AC Power)

#### 5. Servicing & Parts Replacement

#### 5.1. Trouble shooting

| SYMPTOM                  | PROBABLE CAUSE                     | REMEDY                          |
|--------------------------|------------------------------------|---------------------------------|
| ERROR 0 (unstable error) | 1)The Scale is not put on the flat | - Check a foot. (Foots are must |
|                          | part.                              | all touched in flat part.)      |
|                          | 2)A Vibration or wind is exist     | -Check a PCB's field ground.    |
|                          | around The Scale.                  | (Field ground is must connected |
|                          |                                    | to platform.)                   |
|                          |                                    | - Move the scale to the stable  |
|                          |                                    | place.                          |
| ERROR 1(initial zero)    | 1)The Scale is not operate         | -Operate Calibration.           |
|                          | Calibration                        | -Check a L/C and PCB. (L/C and  |
|                          | 2)Cable is not connected between   | PCB are must connected.)        |
|                          | Loadcell and PCB.                  |                                 |
| Batt -> Error 0          | 1)ONEMODULE(A/D Converter) is      | -Check a battery voltage(C-8)   |
|                          | damaged.                           | and then operate a battery      |
|                          | 2)The Scale is not operate Battery | calibration.                    |
|                          | Calibration                        | -Check the A/D value. (C-1) If  |

|                          |                                | place a weight, A/D value have to |
|--------------------------|--------------------------------|-----------------------------------|
|                          |                                | changed.                          |
| NOT OPERATION(POWER OFF) | 1)Power ON/OFF Key is damaged. | -Check a output voltage, holding  |
|                          | 2) Battery discharge or not    | a Tact S/W.                       |
|                          | connected.                     | -Check a battery connection and   |
|                          | 3)Fuse is down.(Open)          | Battery voltage.                  |
|                          | 4)Power cable is down.         | -Check a fuse connection          |

### 5.2. Error Message

| 오류 종류(ERROR) | 원인(REASONS)                                                                                                    | (SOLUTION)                                                                                         |
|--------------|----------------------------------------------------------------------------------------------------|----------------------------------------------------------------------------------------------------|
| "Err 0"      | The "Err 0" occurs when scale is not stable.                                                                                                    | Remove unstable facts.                                                                             |
| "Err 1"      | The "Err 1" occurs when a current zero point has shifted from the last span calibration.                                                                                            | Please call your CAS dealer.                                                                       |
| "Err 2"      | The "Err 2" is not a real error. Only it prompts return CAL switch to the normal position.                                                                                          | Please call your CAS dealer.                                                                       |
| "Err 3"      | The "Err 3" is an overload error.                                                                                                    | Please remove the weight.                                                                          |
| "Err 9"      | The "Err 9" is no weight error. When scale is in counting mode, you must load the weight.<br>If you have no weight on your scale, you can see this error message.                   | Please load the weight on your tray.                                                               |
| "Err 11"     | The "Err 11" means a writing error of the internal<br>nonvolatile memory. To recognize this error, be sure to<br>check the voltage on the circuit and do calibration<br>procedures. | If it still has "Err 11", replace the digital module.                                              |
| "Err 12"     | The "Err 12" warns that the scale has lost the parameters for weighing regulations or has lost the factors for a digital span calculation.                                          | Enter each condition codes<br>again.<br>Please try a span calibration<br>again if still not fixed. |
| "Err 14"     | The "Err 14" means calibration range is not correct.                                                                                                    | Please call your CAS dealer.                                                                       |

# 5.3. The way to exchange parts 5.3.1. To change Load cell

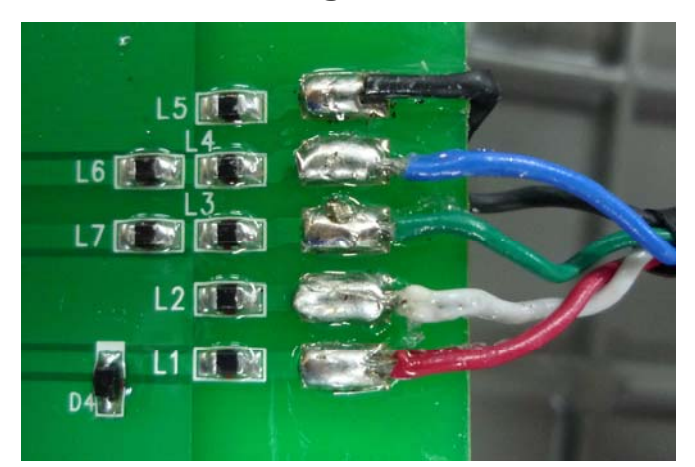

Connect RED wire to L1, WHITE to L2, GREEN wire to L3, BLUE wire to L4 and BLACK wire to L5 using solder.

### 6. Update

#### 6.1. ROM Download Method

(1) Connect a RS-232C Cable, between the scale and PC and then excute a O/M Downloader program.

| 🙆 O/M Downloader            |                       |                                                |
|-----------------------------|-----------------------|------------------------------------------------|
| File(F) Rom(R) Parameter(P) | Mode(M) Help(H)       |                                                |
|                             |                       |                                                |
| E 🚧 😻 🕞 🛛                   | 💇 🦠 🕄 🐲 🔟 .           |                                                |
| (                           |                       |                                                |
|                             |                       |                                                |
| Connection Disconnection    | on Baud Rate 115200 💌 | MODE: 🗹 ROM Down Mode 🗌 Parameter Up/Down Mode |
|                             | CHK ID Description    | Type Value                                     |
| Start Download              |                       |                                                |
| Init. Erase Command         |                       |                                                |
| Frace                       |                       |                                                |
|                             |                       |                                                |
| Blank Check                 |                       |                                                |
| ROM Down                    |                       |                                                |
| Verify                      |                       |                                                |
|                             |                       |                                                |
| CHK Comm, Port Status       |                       |                                                |
|                             |                       |                                                |
|                             |                       |                                                |
|                             |                       |                                                |
|                             |                       |                                                |
|                             |                       |                                                |
|                             |                       |                                                |
|                             |                       |                                                |
| No ROM File                 | Default Paramete      | r File is Opened NUM                           |

(2) Check a 'Communication port' and click the 'Init. Erase Command'. And then Click the 'Start Download', Communication port will be "Ready" status.

| 실 O/M Downloader                                                                                         |                                   |                                                |
|----------------------------------------------------------------------------------------------------|-----------------------------------|------------------------------------------------|
| File( <u>F)</u> Rom( <u>R</u> ) Parameter( <u>P</u> )                                                    | Mode( <u>M</u> ) Help( <u>H</u> ) |                                                |
| 🖄 🕡 🖗 📄                                                                                                  | de 🔬 🔮 🧔                          |                                                |
| Ready                                                                                                    |                                   |                                                |
| Connection Disconnection                                                                                 | on Baud Rate 115200 💌             | MODE: 🗹 ROM Down Mode 🗌 Parameter Up/Down Mode |
| Start Download                                                                                           | CHK ID Description                | Type Value                                     |
| Start Download  If Int, Erase Command Erase Blank Check ROM Down Verify CHK Comm, Port Status VC COM3 RD |                                   |                                                |
| COM4                                                                                                    |                                   |                                                |
| COM1 -*-                                                                                                 |                                   |                                                |

(3) Push a 'Open ROM File' button and then open the ROM File.

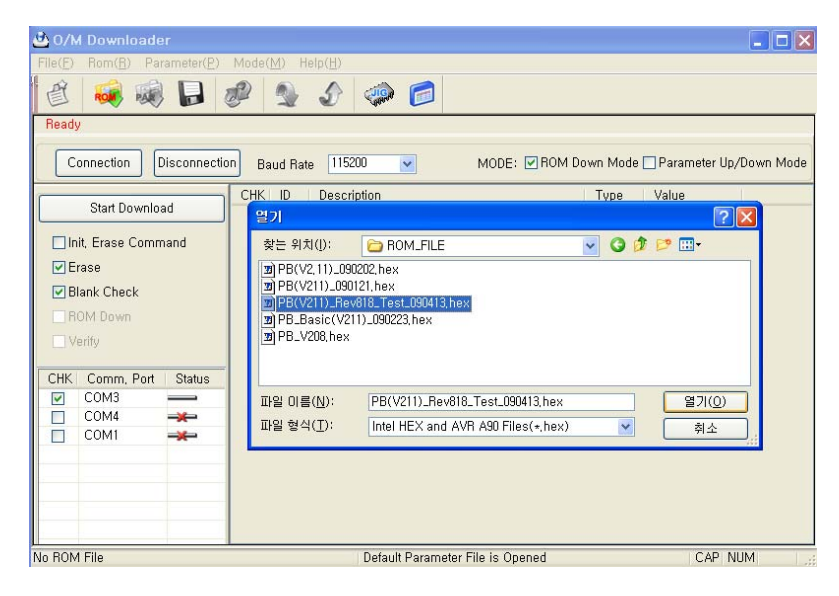

(4) If click the 'Start Download' holding a power ON/OFF key, You will see ROM Downloading display and then ROM download will be finished.

| O/M Do<br>File(F) Ror  | wnloade<br>n(R) Pa | e <b>r</b><br>rameter(P) Mode | (M) Help(H)                            |                                                          | - O X    |
|------------------------|--------------------|-------------------------------|----------------------------------------|----------------------------------------------------------|----------|
| " 🖄 🤞                  | ê 🥡                |                               | s s 🐢 🗇                                |                                                          |          |
| Ready                  | Downloa            | ad                            |                                        |                                                          |          |
|                        | No<br>1<br>2<br>3  | Scale<br>COM3<br>COM4<br>COM1 | Progress                               | Step / Status<br>Not used<br>ROM Downloading<br>Not used | own Mode |
| □ Init, E<br>☑ Erase   |                    | COMI                          |                                        | Notabed                                                  |          |
| ✓ Blank ✓ ROM ✓ Verify |                    |                               |                                        |                                                          |          |
| СНК Сс                 |                    |                               |                                        |                                                          |          |
|                        | <                  |                               |                                        | Stop                                                     |          |
|                        |                    |                               |                                        |                                                          | <i></i>  |
| The opened F           | ROM file: I        | C:₩Documents an               | d Settings₩com∜ Default Parameter File | is Opened                                                | NUM      |

### 7. Exploded View & Part List

#### 7.1. Exploded View

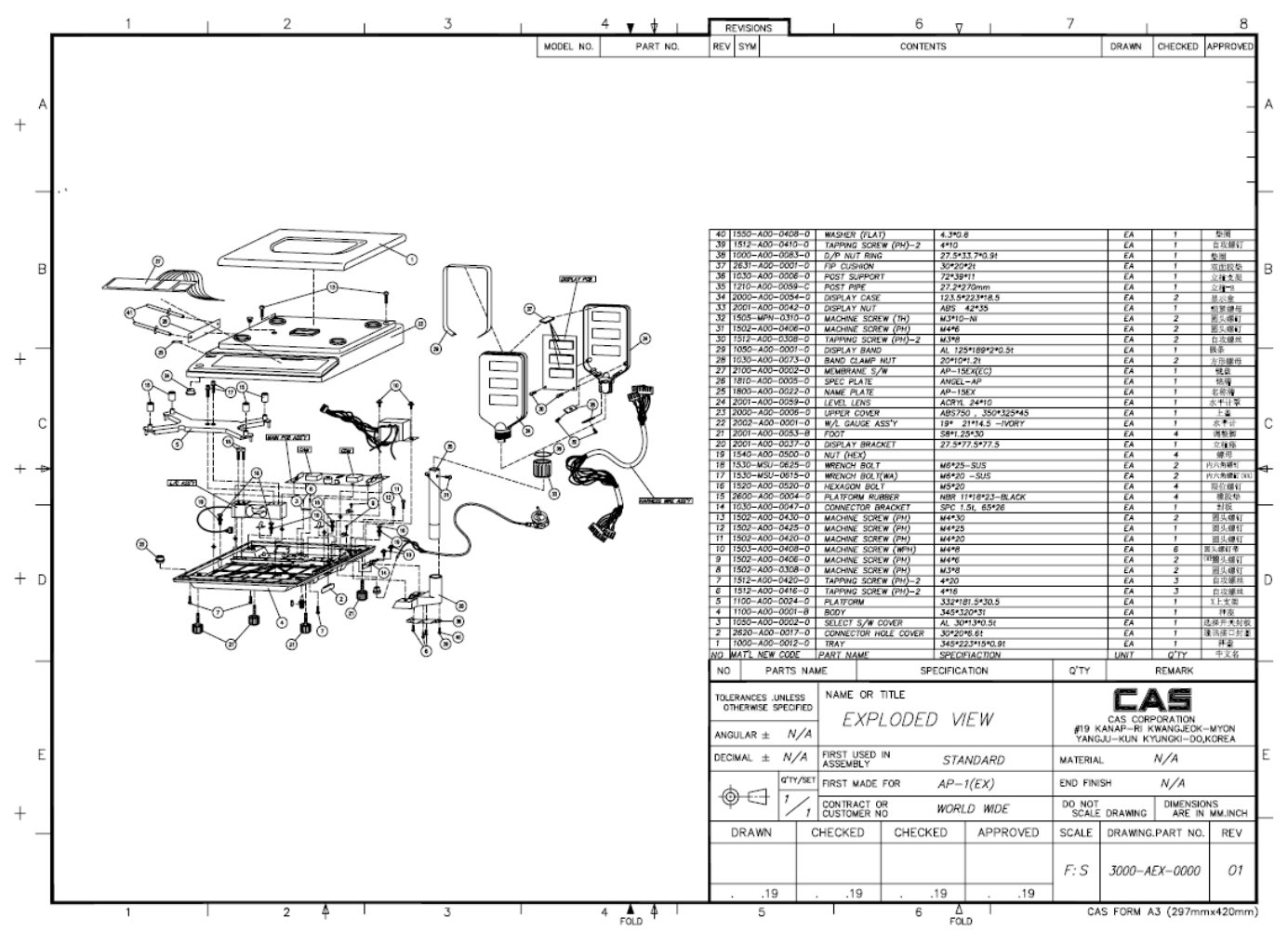

#### 7.2. Loadcell Ass'y

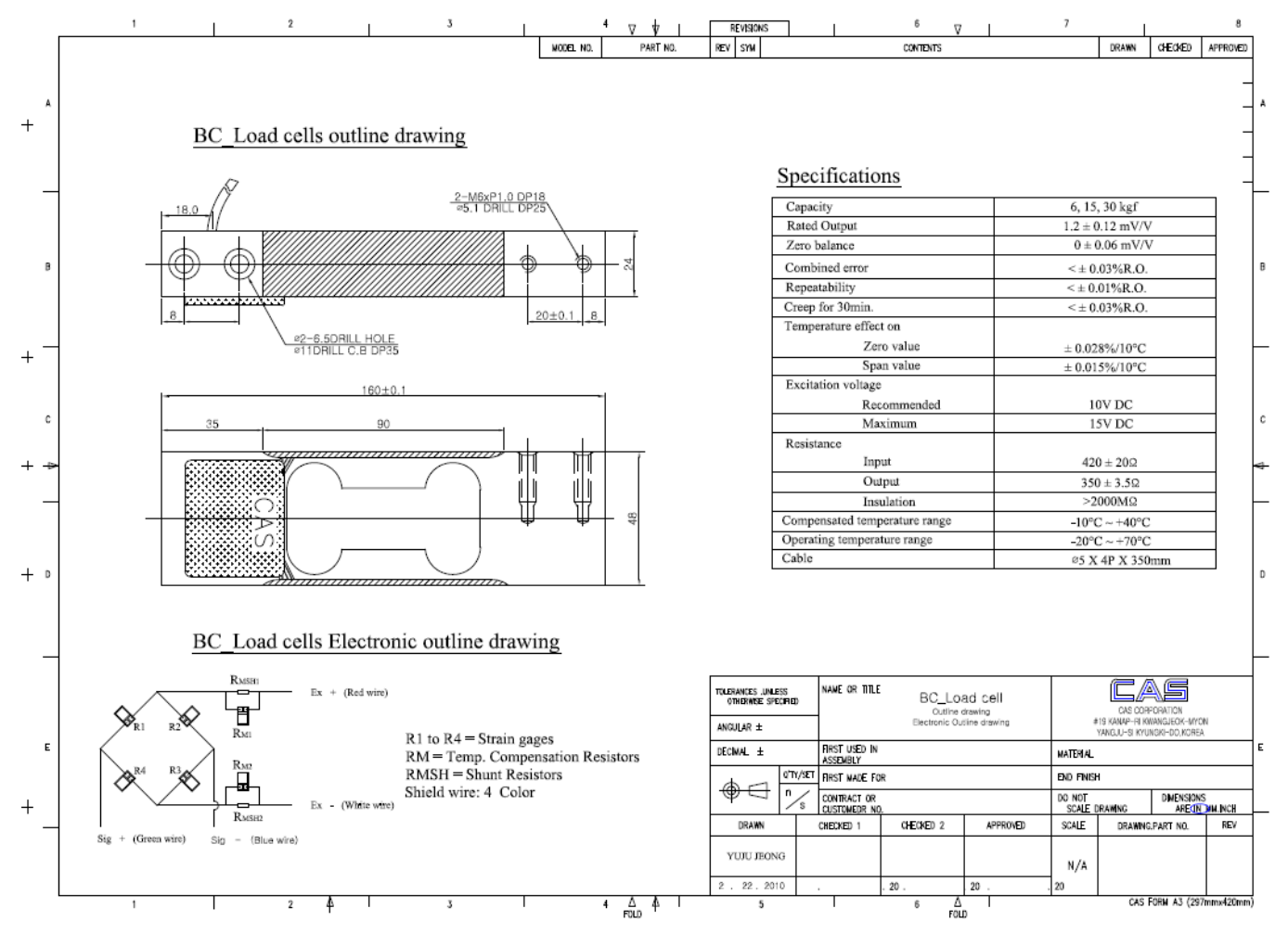

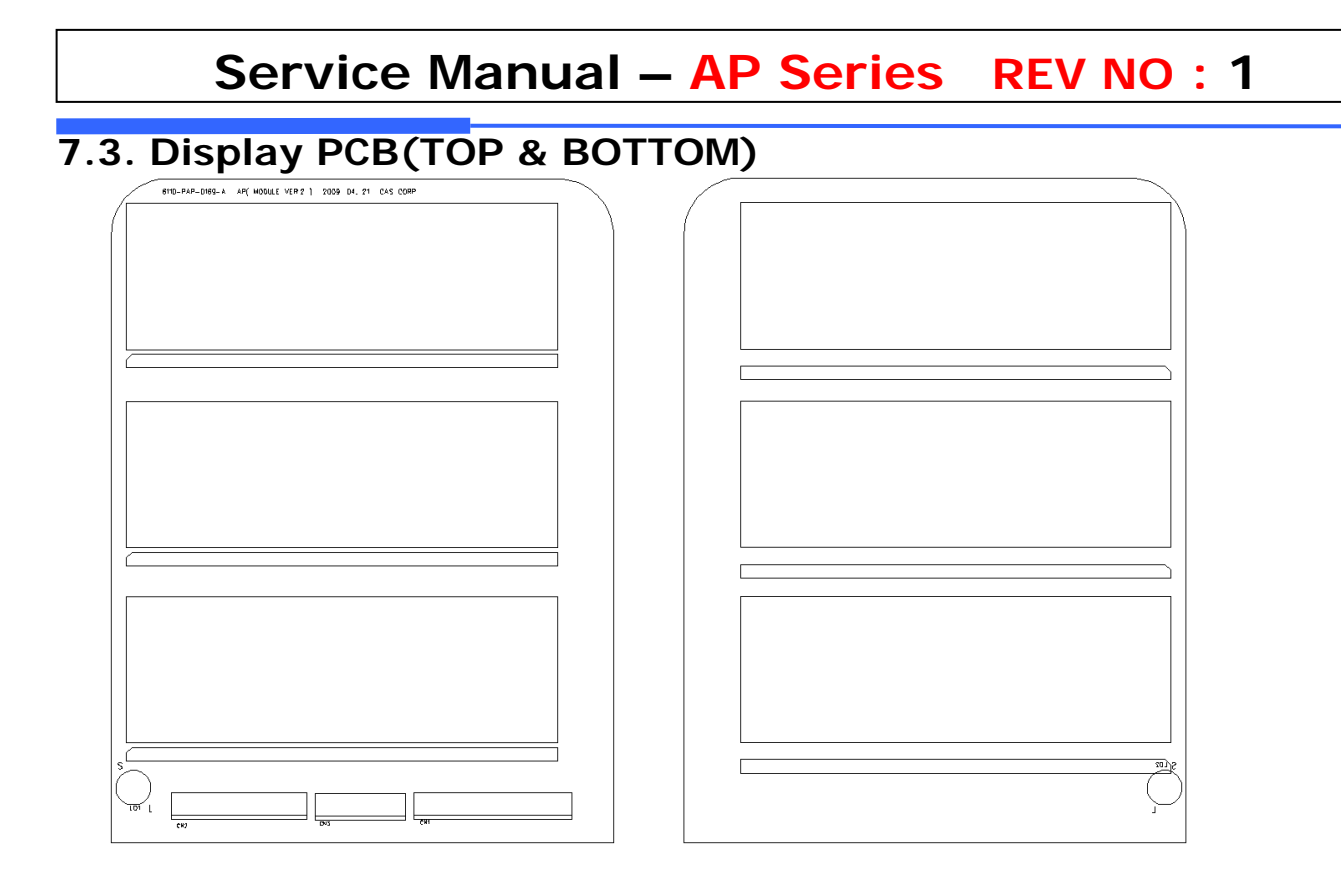

### 7.4. MAIN PCB(TOP & BOTTOM)

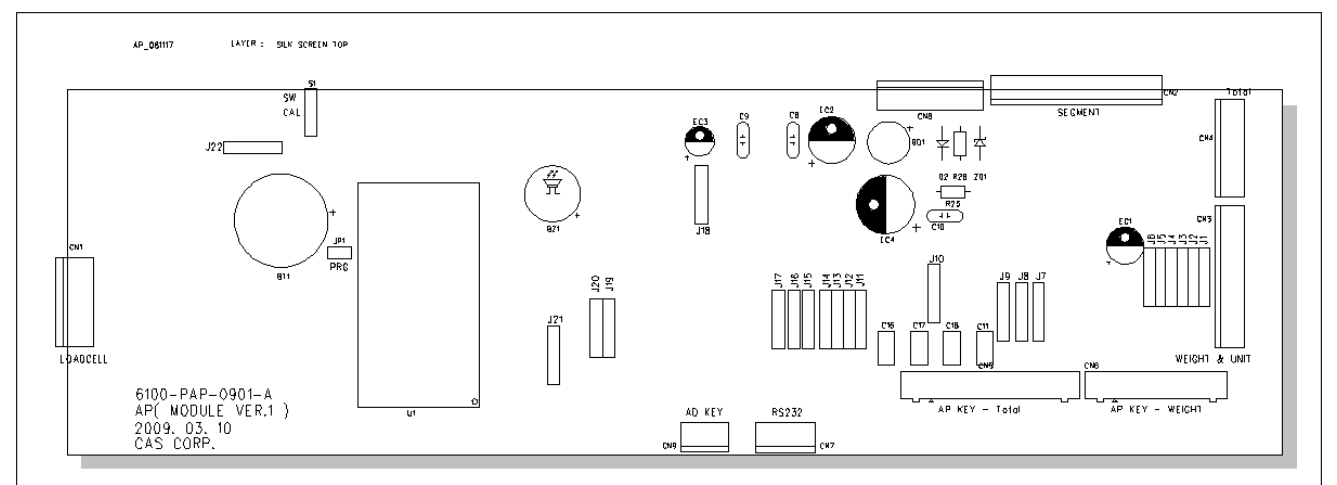

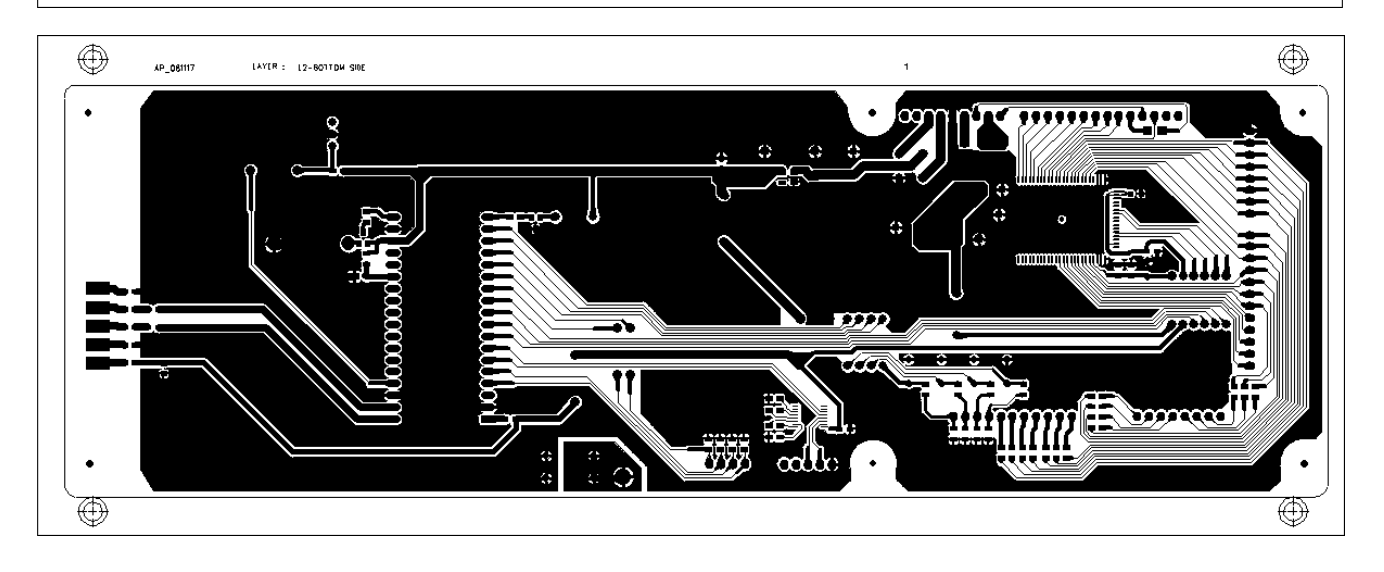

#### 7.5. SCALE DIMENSION

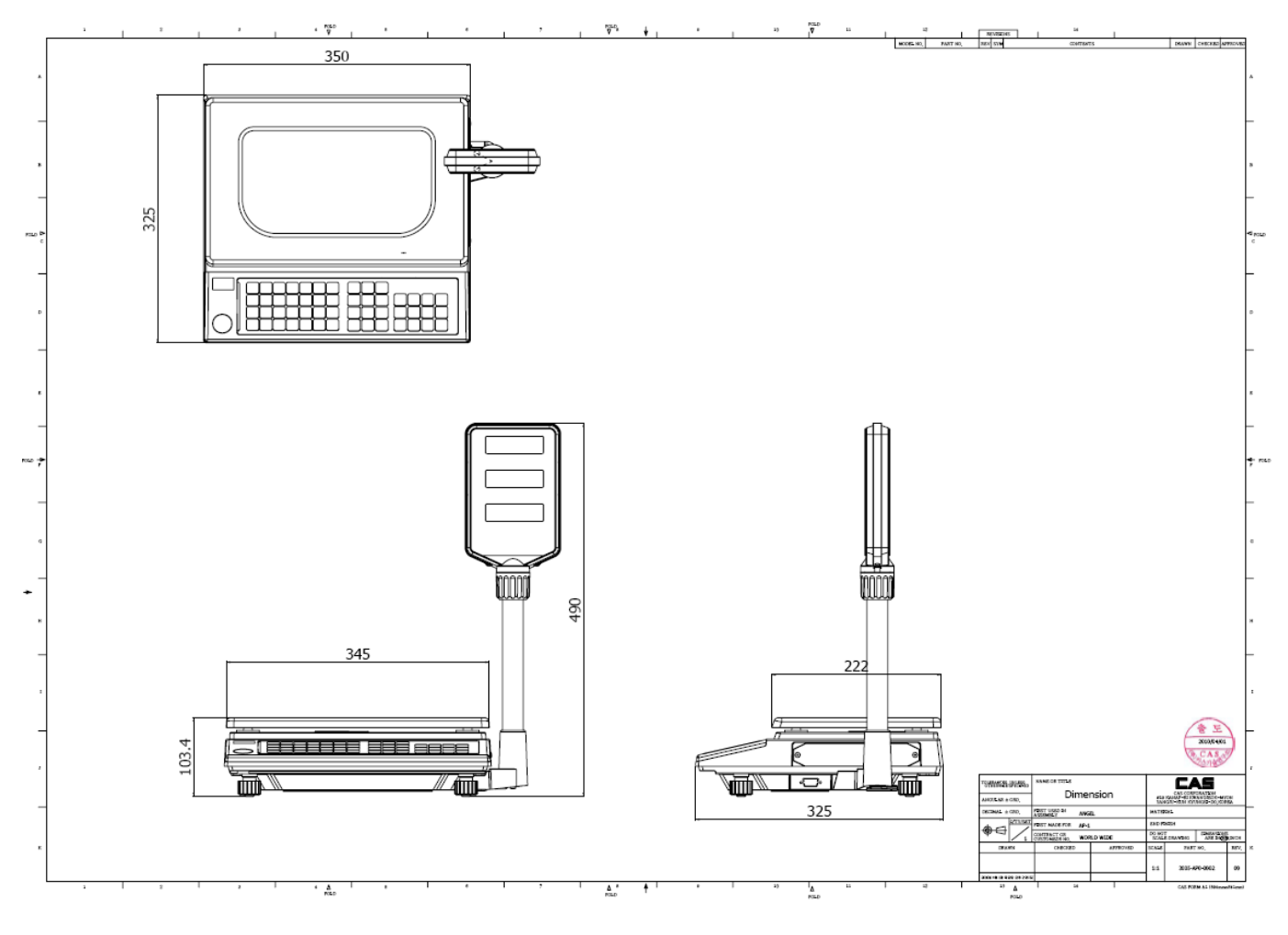

### 7. Parts List

| ASS'Y CODE       | ASS'Y NAME | PART CODE    | PART NAME              | SPECIFICATION                 | Q'ty |
|------------------|------------|--------------|------------------------|-------------------------------|------|
|                  |            | 1000A0000150 | TRAY                   | 440*330*55*1.5T(ANGLE,GREECE) | 1    |
|                  |            | 1030A0000060 | POST SUPPORT           | 72.0*39.0*11.0(ANGEL)         | 1    |
|                  |            | 1100AZ100240 | PLATFORM               | ANGEL (일반) 샌딩                 | 1    |
|                  |            | 1502A0004200 | SCREW-MACHINE(PH)      | M4*20                         | 1    |
|                  |            | 1502A0004250 | SCREW-MACHINE(PH)      | M4*25                         | 1    |
|                  |            | 1502A0004300 | SCREW-MACHINE(PH)      | M4*30                         | 2    |
|                  | BODY ASS'Y | 1503A0004080 | SCREW-MACHINE(WPH)     | M4*8                          | 1    |
|                  |            | 1503A0004120 | SCREW-MACHINE(WPH)     | M4*12                         | 2    |
| 110AP1MBODUN0109 |            | 1510A0004160 | SCREW-TAPPING(PH)-1    | M4*16                         | 2    |
|                  |            | 1510A0004200 | SCREW-TAPPING(PH)-1    | M4*20                         | 3    |
|                  |            | 1530MSU06250 | BOLT-WRENCH            | M6*25-SUS                     | 2    |
|                  |            | 1535MSU06200 | BOLT-WRENCH(WA)        | M6*20-SUS                     | 2    |
|                  |            | 2001A0000370 | BRACKET-DISPLAY        | ø27.5*77.5*77.5-ANGEL         | 1    |
|                  |            | 2022A0000011 | WATER LEVEL GAGE ASS'Y | ø18.9*23*12.6(IVORY)상보        | 1    |
|                  |            | 7642S0000070 | CABLE CLAMP            | DA-6N                         | 1    |
|                  |            | 7642S0000600 | METAL CLAMP            | 6N                            | 2    |
|                  |            | 7650S0000100 | TIE BAND               | 100mm                         | 4    |

| ASS'Y CODE       | ASS'Y NAME    | PART CODE    | PART NAME           | SPECIFICATION              | Q'ty |
|------------------|---------------|--------------|---------------------|----------------------------|------|
| 110AP1MCTBUN0109 | C/T BOX ASS'Y | 1503A0004080 | SCREW-MACHINE(WPH)  | M4*8                       | 1    |
|                  |               | 1510A0004120 | SCREW-TAPPING(PH)-1 | M4*12                      | 1    |
|                  |               | 2002A0000020 | SPAN COVER          | NYLON#6ø23*10*165          | 1    |
|                  |               | 7620S0502500 | FUSE                | 250mA/250V ø5 UL,S,VDE,BSI | 1    |
|                  |               | 9002AP200330 | MANUAL              | AP 통합(영문, ONEMODULE)       | 1    |
|                  |               | 9100AP001330 | C/T BOX             | 505*385*205(CAS)ANGEL      | 1    |
|                  |               | 9100AP002300 | С/Т ВОХ             | 525*405*450(ANGEL-2)       | 0.5  |
|                  |               | 9102AP001000 | PAD                 | 495*375(ANGEL)             | 1    |
|                  |               | 9201AS200020 | STYROFOAM PAD       | 155*100*20t                | 1    |
|                  |               | 9203AS00004A | STYROFOAM BOX       | 380*170*220 ANGEL-L        | 1    |
|                  |               | 9203AS00005A | STYROFOAM BOX       | 380*170*220 ANGEL-R        | 1    |
|                  |               | 9206AS000110 | STYROFOAM BOX       | 599*440*54(AP-MX,상)        | 1    |
|                  |               | 9206AS000120 | STYROFOAM BOX       | 599*440*125(AP-MX,하)       | 1    |
|                  |               | 9300A0000020 | POLY BAG            | 90*150*0.05T(FUSE)         | 1    |
|                  | ļ             | 9301A0000030 | POLY BAG            | 170*250*0.05T(MANUAL)      | 1    |

|  | 9301A0000040 | POLY BAG  | 190*260*0.03T(DISPLAY)       | 1 |
|--|--------------|-----------|------------------------------|---|
|  | 9305A000001B | POLY BAG  | 500*650*0.04T(S2000)(SET,HD) | 1 |
|  | 9400A0000460 | SILICAGEL | 10g                          | 2 |

| ASS'Y CODE       | ASS'Y NAME   | PART CODE    | PART NAME           | SPECIFICATION         | Q'ty |
|------------------|--------------|--------------|---------------------|-----------------------|------|
|                  |              | 1000A0000830 | DISPLAY NUT RING    | ø27.5*ø33.7*0.9T      | 1    |
|                  |              | 1030A000073A | BAND CLAMP NUT      | 20.0*10.0*1.2T*M3     | 2    |
|                  |              | 1050A0000010 | DISPLAY BAND        | AL125*189*2*0.5T      | 1    |
|                  | DISPLAY CASE | 1210A000059D | POST PIPE           | Φ27.2*270*0.8T(ANGEL) | 1    |
|                  |              | 1502A0004060 | SCREW-MACHINE(PH)   | M4*6                  | 2    |
| 110AP1MDICUN0109 |              | 1505MPN03100 | SCREW-MACHINE(TH)   | M3*10-NI              | 2    |
|                  | A33 I        | 1510A0003080 | SCREW-TAPPING(PH)-1 | M3*8                  | 2    |
|                  |              | 2001A0000420 | DISPLAY NUT         | ø42*35(ABS)           | 1    |
|                  |              | 2631A0000010 | CUSHION-VFD         | 30*20*2T              | 1    |
|                  |              | 7650S0000100 | TIE BAND            | 100mm                 | 1    |
|                  |              | 7830W0030650 | HARNESS WIRE        | 30P*650mm(AP)         | 1    |

| ASS'Y CODE       | ASS'Y NAME | PART CODE    | PART NAME    | SPECIFICATION         | Q'ty |
|------------------|------------|--------------|--------------|-----------------------|------|
|                  |            | 1563A0003080 | RIVET        | @3.2*8                | 2    |
|                  | UPPER CASE | 1800APM0000A | NAME PLATE   | AP-M(양면테잎용)ENGLISH    | 1    |
|                  |            | 1810AP000330 | SPEC PLATE   | AP-1(영공)MADE IN KOREA | 1    |
| TIUAPIMUPCUNULU9 | ASS'Y      | 2001A0000590 | LENS         | ACRYL ø24*10(ANGEL)   | 1    |
|                  |            | 2004A0000860 | UPPER CASE   | 350*325*45(M)(난연)     | 1    |
|                  |            | 2100AMX00332 | MEMBRANE S/W | AP-MX(영공,sum)         | 1    |

| ASS'Y CODE       | ASS'Y NAME | PART CODE    | PART NAME          | SPECIFICATION                | Q'ty |
|------------------|------------|--------------|--------------------|------------------------------|------|
| 110AP1SBODUN0109 | BODY ASS'Y | 1030A0000470 | CONNECTOR BRACKET  | 65*26*1.5T(ANGEL) (외주)       | 1    |
|                  |            | 1050A0000021 | SELECT S/W COVER   | AL31*12.2*0.5t (외주)          | 1    |
|                  |            | 1100A000001B | BODY               | AL345*320*31(일반공용)(외주)       | 1    |
|                  |            | 1261A0000090 | BOLT-LIMIT         | M5*0.8*9.2(BSBM 6Kg)(AP)(외주) | 1    |
|                  |            | 1502A0003080 | SCREW-MACHINE(PH)  | M3*8 (외주)                    | 2    |
|                  |            | 1502A0004080 | SCREW-MACHINE(PH)  | M4*8                         | 1    |
|                  |            | 1503A0004080 | SCREW-MACHINE(WPH) | M4*8                         | 2    |
|                  |            | 1520A0005200 | BOLT-HEXAGON       | M5*20                        | 4    |
|                  |            | 1540A0005000 | NUT(HEX)           | M5*0.8                       | 4    |
|                  |            | 2001A000053B | FOOT               | M8.0*1.25*30.0(ANGEL)(외주)    | 4    |
|                  |            | 2013A0000060 | HARNESS HOLE COVER | PE 43*23*6.7(AP,AD,ADH,CS)외주 | 1    |

|              | -                    | -                          | - |
|--------------|----------------------|----------------------------|---|
| 2013A0000080 | CONNECTOR HOLE COVER | PE 30*16*7.5T-ANGEL        | 1 |
| 7502PAP02200 | POWER TRANS(48)      | 220V/50~60Hz(AP) (외주)      | 1 |
| 7560PAC00030 | POWER CORD           | SP-14(30/2.5)(내수)          | 1 |
| 7620S0502500 | FUSE                 | 250mA/250V ø5 UL,S,VDE,BSI | 1 |
| 7630S0000020 | FUSE HOLDER          | FH-02A(LOCK-TYPE)          | 1 |
| 7640S0006040 | CORD STOPPER         | SR-6N-4                    | 1 |
| 7650S0000110 | tie band             | PMT-152                    | 4 |
| 7702G0000060 | PCB SUPPORT          | 6N-(T)                     | 4 |
| 7704G0000400 | SLEEVE               | DDITC-SQ1.25(투명파랑)UL       | 7 |
| 7760GND01250 | EARTH TERMINAL       | 4ø*1.25m/m                 | 1 |
| 7870W0000700 | LEAD WIRE            | 0.18*20C*110M/M(BLACK)(MW) | 1 |
| 7832W0014180 | D-SUB CONNECTOR WIRE | D9P*5P*180(AP-RS232)       | 1 |

### 8. Revision

| NO | 변경 사유(CAUSE)     | DATE      | 변경자        |  |
|----|------------------|-----------|------------|--|
|    |                  |           | (APPROVAL) |  |
| 1  | 제품 사양 추가 및 기능 수정 | 2010.5.11 | 김광현        |  |